# Инструкция по работе с конфигуратором ККТ

## MercConfig

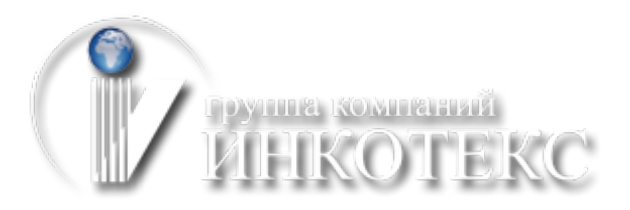

Курск 2017

## Оглавление

| Описание конфигуратора MercConfig     | 3  |
|---------------------------------------|----|
| Установка и настройка                 | 3  |
| Работа с базой кодов цен              | 8  |
| Работа с настройками ККТ              | 9  |
| Программирование операторов           | 9  |
| Программирование опций                | 9  |
| Программирование реквизитов           | 11 |
| Программирование настроек WiFi и GPRS | 11 |
| Программирование настроек ОФД         | 12 |
| Программирование настроек ФН          | 13 |
| Выгрузка и загрузка данных            | 14 |
| Общие положения                       | 14 |
| Загрузка базы кодов цен               | 14 |
| Выгрузка кодов цен                    | 16 |
| Загрузка настроек                     | 16 |
| Выгрузка настроек                     | 17 |

## Описание конфигуратора MercConfig

Программа-конфигуратор MercConfig (далее конфигуратор) предназначена для создания, редактирования и экспорта базы кодов цен и настроек для ККТ «Меркурий» 115, 130, 180, 185.

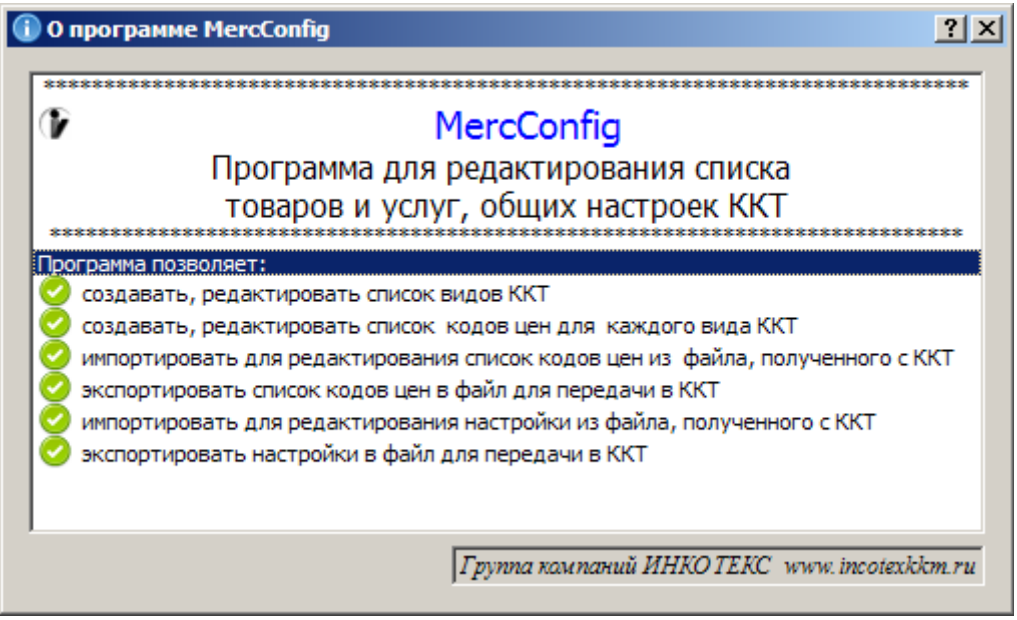

## Установка и настройка

Установка: запустить скачанный файл и следовать инструкциям по установке. После установки конфигуратор запустится автоматически через несколько секунд. Примерный вид установки:

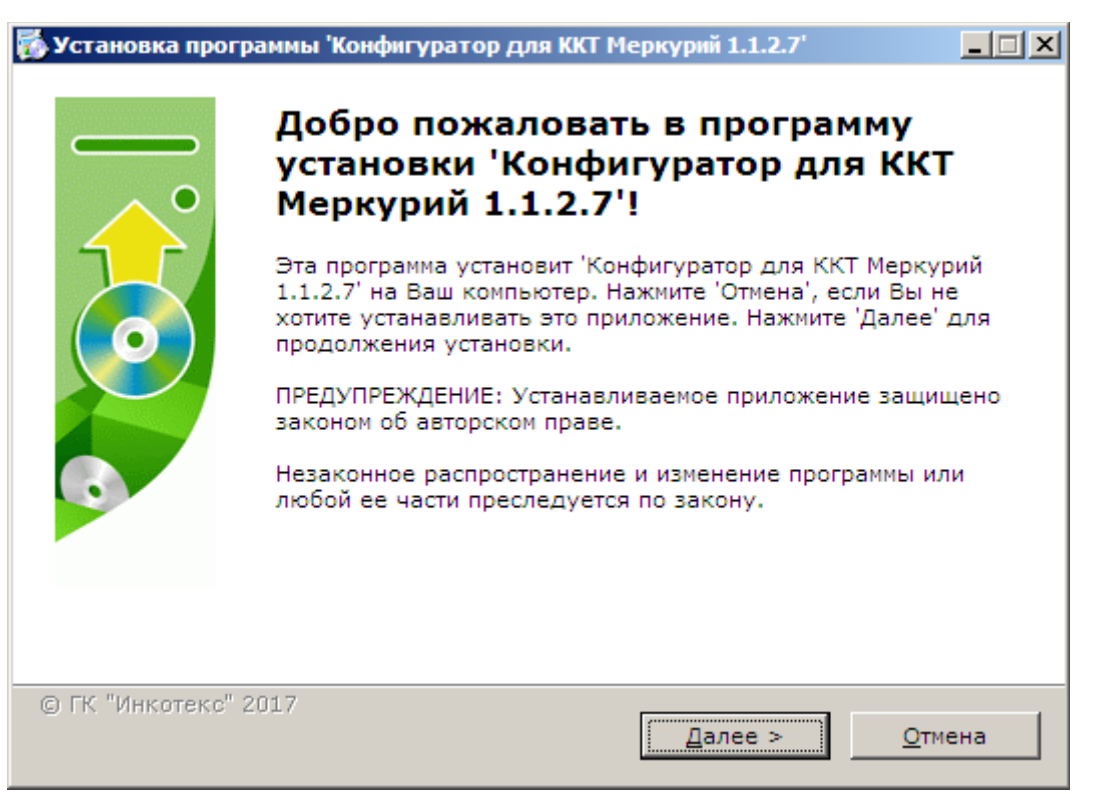

| Путь установки<br>Выбор директории для установки программы 'Конфигуратор для ККТ<br>Меркурий 1.1.2.7'.<br>Файлы программы будут установлены в следующую директорию.<br>Если Вы хотите установить программу 'Конфигуратор для ККТ Меркурий<br>1.1.2.7' в другую директорию, то нажмите 'Выбор' и укажите другую<br>директорию.<br>Директория, установки<br>[:\Program Files\Incotex\MercConfig                                                                        | 🌠 Установка программы 'Конфигуратор для ККТ Меркурий 1.1.2.7'                                                                                          |       |
|----------------------------------------------------------------------------------------------------|----------------------------------------------------------------------------------------------------|-------|
| Меркурий 1.1.2.7'.<br>Файлы программы будут установлены в следующую директорию.<br>Если Вы хотите установить программу 'Конфигуратор для ККТ Меркурий<br>1.1.2.7' в другую директорию, то нажните 'Выбор' и укажите другую<br>директорию.<br>Директорию, директорию, то нажните 'Bыбор' и укажите другую<br>директорию.<br>Директорию, директорию, то нажните 'Bыбор' и укажите другую<br>директорию.<br>Директорию, директорию, то нажните 'Bыбор' и укажите другую | Путь установки<br>Выбор директории для установки программы 'Конфигуратор для ККТ                                                                       |       |
| Файлы программы будут установлены в следующую директорию.<br>Если Вы хотите установить программу 'Конфигуратор для ККТ Меркурий<br>1.12.7' в другую директорию, то нажинте 'Bыбор' и укажите другую<br>директорию.<br>                                                                                                    | Меркурий 1.1.2.7'.                                                                                                    |       |
| Самлы программы будут установить программу Конфигуратор для ККТ Меркурий<br>1.1.2.7 в другую директорию, то нажните "Выбор" и укажите другую<br>директорию.<br>Директорию установки<br>С:\Program Files\Incotex\MercConfig                                                                                                    | <b>*</b> *                                                                                                    |       |
| Если Вы хотите установить программу 'Конфигуратор для ККТ Меркурий<br>1.1.2.7' в другую директорию, то нажмите 'Выбор' и укажите другую<br>директория установки<br>С:\Program Files\Incotex\MercConfig                                                                                                    | Фаилы программы будут установлены в следующую директорию.                                                                                              |       |
| С: \Program Files\Incotex\WercConfig                                                                                                    | Если Вы хотите установить программу 'Конфигуратор для ККТ Меркурий<br>1.1.2.7' в другую директорию, то нажмите 'Выбор' и укажите другую<br>директорию. |       |
| С: Program Files\Incotex\MercConfig<br>Требуется : 46.66 МБ<br>Доступно : 111.73 ГБ<br>- © ГК "Инкотекс" 2017<br>< <u>Назад</u><br>Стмена                                                                                                    | Директория установки                                                                                                    |       |
| Требуется : 46.66 МБ<br>Доступно : 111.73 ГБ<br>- © ГК "Инкотекс" 2017<br>< <u>Назад</u> <u>Далее</u> <u>Отмена</u>                                                                                                    | C:\Program Files\Incotex\MercConfig                                                                                                    |       |
| Доступно : 111.73 ГБ<br>- © ГК "Инкотеко" 2017<br>< <u>Назад</u> <u>Далее &gt;</u> <u>Отмена</u>                                                                                                    | Требуется : 46.66 МБ                                                                                                    |       |
| - • ТК "Инкотекс" 2017<br><u>Назад</u> <u>Далее &gt; </u> Отмена<br><b>Установка программы Конфигуратор для ККТ Меркурий 1.1.2.7</b><br><b>Программа 'Конфигуратор для ККТ</b><br>Меркурий 1.1.2.7' была успешно<br>установлена!<br>Нажмите 'Закрыть' для окончания установки.                                                                                                    | Доступно : 111.73 ГБ                                                                                                    |       |
| <ul> <li>СК "Инкотекс" 2017</li> <li><u>Назад</u><u>Далее</u> <u>Отмена</u></li> <li><u>Отмена</u></li> <li><u>Отмена</u></li> <li><u>Мрограмма 'Конфигуратор для ККТ Меркурий 1.1.2.7'</u></li> <li><u>Программа 'Конфигуратор для ККТ Меркурий 1.1.2.7'</u></li> <li><u>Биркурий 1.1.2.7'</u></li> <li><u>Била успешно установ ККТ Меркурий 1.1.2'</u></li> <li><u>Махмите 'Закрыть'</u> для окончания установки.</li> </ul>                                       |                                                                                                    |       |
| Стинкитеки 2017          < Назад                                                                                                    | O. D.C. "Muncatoria" 2017                                                                                                    |       |
| Установка программы 'Конфигуратор для ККТ Меркурий 1.1.2.7'           Программа 'Конфигуратор для ККТ Меркурий 1.1.2.7'           Программа 'Конфигуратор для ККТ Меркурий 1.1.2.7'           Конфигуратор для ККТ           Малее.>           Программа 'Конфигуратор для ККТ           Меркурий 1.1.2.7'           Балее.           Программа 'Конфигуратор для ККТ           Меркурий 1.1.2.7'           Вакрыть' для окончания установки.                        |                                                                                                    | 1     |
| Установка программы 'Конфигуратор для ККТ Меркурий 1.1.2.7'<br>Программа 'Конфигуратор для ККТ<br>Меркурий 1.1.2.7' была успешно<br>установлена!<br>Нажмите 'Закрыть' для окончания установки.                                                                                                    | <u> </u>                                                                                                    | мена  |
| Установка программы 'Конфигуратор для ККТ Меркурий 1.1.2.7'<br>Программа 'Конфигуратор для ККТ<br>Меркурий 1.1.2.7' была успешно<br>установлена!<br>Нажмите 'Закрыть' для окончания установки.                                                                                                    |                                                                                                    |       |
| <image/> <image/>                                                                                                    | 🗱 Установка программы 'Конфигуратор для ККТ Меркурий 1.1.2.7'                                                                                          |       |
| <b>Программа 'Конфигуратор для ККТ</b><br>Меркурий 1.1.2.7' была успешно<br>установлена!<br>Нажмите 'Закрыть' для окончания установки.                                                                                                    |                                                                                                    |       |
| Меркурий 1.1.2.7' была успешно<br>установлена!<br>Нажмите 'Закрыть' для окончания установки.                                                                                                    | Программа 'Конфигуратор для КК                                                                                                    | т     |
| Иажмите 'Закрыть' для окончания установки.                                                                                                    | Меркурий 1.1.2.7' была успешно                                                                                                    |       |
| Нажмите 'Закрыть' для окончания установки.                                                                                                    | установлена!                                                                                                    |       |
|                                                                                                    | Нажмите 'Закрыть' для окончания установки.                                                                                                    |       |
|                                                                                                    |                                                                                                    |       |
|                                                                                                    |                                                                                                    |       |
|                                                                                                    |                                                                                                    |       |
|                                                                                                    |                                                                                                    |       |
|                                                                                                    |                                                                                                    |       |
|                                                                                                    |                                                                                                    |       |
|                                                                                                    |                                                                                                    |       |
|                                                                                                    |                                                                                                    |       |
| 0 EK "Kunserne" 2017                                                                                                    | 0 EK "Kunserne" 2017                                                                                                    |       |
| © ГК. ИНКОТЕКС" 2017<br>Закрыть                                                                                                    | GTK VIHKOTEKC 2017                                                                                                    | крыть |

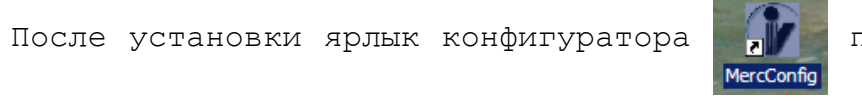

появится на рабочем

столе и пункт для запуска добавится в меню «Пуск»

| Все программы 🕨 | Стеателлятан Free  | • 🛅 К        | онфигуратор для ККТ Меркурий | 🕨 🎲 Конфигуратор для ККТ Меркурий                  |
|-----------------|--------------------|--------------|------------------------------|----------------------------------------------------|
|                 | 🔎 Выход из системы | 🛈 Выключение | СИМВОЛОВ                     | () Удалия<br>Размещение: C:\Program Files\Incotex\ |
| 🏂 Пуск 🌔 😻 💷 🤅  | ) 🚯 📓 🔕 🋄 🍰 👳      | 3 🗶 😪        | 🚔 Frigate3lite               | 🞯 mainwindow.cpp - MercC 📄 K                       |

Главное окно конфигуратора запустится автоматически через несколько секунд. **Пример:** 

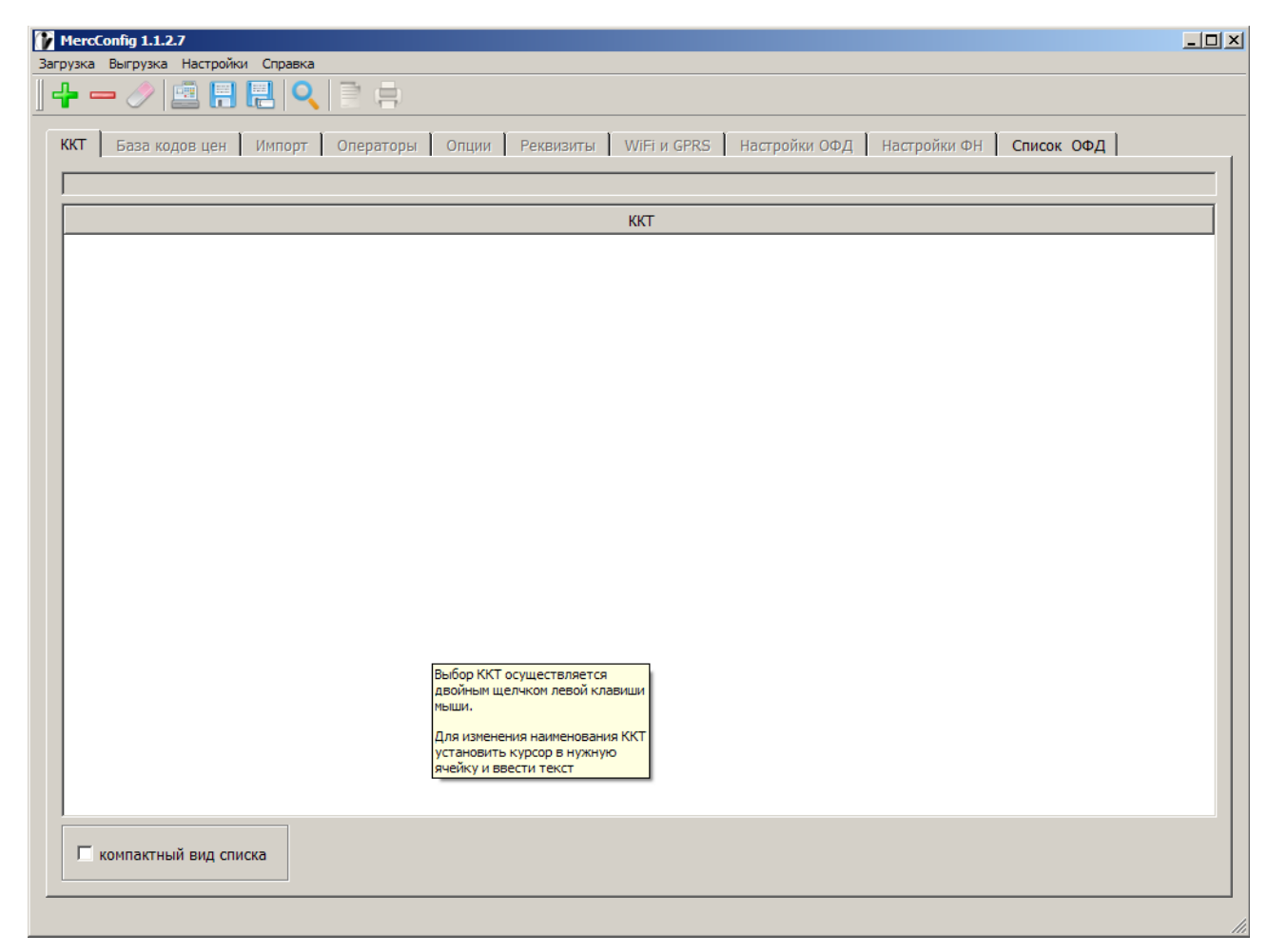

Изначально программа запускается в режиме работы «Только база кодов цен». Для работы еще и с настройками необходимо убрать галочку с признака в меню «Настройки» далее «Вид».

<u>Примечание</u>. Значение признака **«Только база кодов цен»** сохраняется для следующих запусков программы.

| There was a second state of the second state of the second state o |  |
|----------------------------------------------------------------------------------------------------|--|
| Загрузка Выгрузка Настройки Справка                                                                                                    |  |
| 🛛 🕂 👝 🧷 🛛 Вид 🔸 🗾 Только база кодов цен                                                                                                    |  |
| ККТ База кодов цен импорт Операторы Опции Реквизиты WiFi и GPRS Настройки ОФД Настройки ФН Список ОФД                                                                                                    |  |
|                                                                                                    |  |
| ККТ                                                                                                    |  |
|                                                                                                    |  |
|                                                                                                    |  |

| Загрузка Выгрузка Настройки Справка                                                        |   |
|--------------------------------------------------------------------------------------------|---|
| 🛛 🕂 💳 🧷 🛛 🔁 Вид 🔹 Только база кодов цен                                                    |   |
| ККТ Базы ККТ > Операторы Опции Реквизиты WiFi и GPRS Настройки ОФД Настройки ФН Список ОФД | [ |
|                                                                                            |   |
| ККТ                                                                                        |   |
|                                                                                            |   |

Внимание! Главное окно программы можно переместить или растянуть для лучшего отображения на мониторе. Настройки положения и размера окна сохраняются для следующего запуска конфигуратора.

Ознакомьтесь с функционалом программы и инструментами управления. Для этого нажмите F1 на клавиатуре или в меню **«Справка»** выберите пункт **«Подсказки**»

| 🕕 Подсказки   |
|---------------|
| <text></text> |
|               |

Для начала работы необходимо создать список видов ККТ.

**Добавьте** запись о новой ККТ нажав иконку 🗜 или пункт контекстного меню 🗖обавить ККТ (вызывается правой кнопкой мыши). После добавления строки введите наименование и описание модели ККТ. По окончании ввода текста нажать «Enter». Таким образом возможно создать список из 500 наименований ККТ.

Для **изменения** названия ККТ необходимо установить курсор на ячейку и ввести новый текст. Или после установки курсора нажать клавишу F2 и отредактировать название ККТ.

Для **удаления** вида ККТ из списка воспользуйтесь иконкой 🧮 или пункт контекстного меню Удалить ККТ

Для **поиска** строки по фрагменту текста воспользуйтесь иконкой . Внизу окна откроется строка поиска:

| Компактный вид списка |          |
|-----------------------|----------|
|                       | <i>h</i> |

Начинайте ввод символов и пользуйтесь клавишами перехода к следующему или предыдущему найденному фрагменту.

**Выбор** ККТ осуществляется двойным щелчком левой клавиши мыши по наименованию ККТ. Вкладки, доступные для работы, станут активными и в информационной строке появится название выбранной ККТ

| ККТ База  | а кодов цен   Импорт   Оператор | ы   Опции | Реквизиты   WiFi и GPR | S   Настройки ОФД   I | Частройки ФН │ | Список ОФД |
|-----------|---------------------------------|-----------|------------------------|-----------------------|----------------|------------|
|           |                                 | 1         | М115 N1234567890 ИП    | "АБВГД"               |                |            |
|           |                                 |           | ККТ                    |                       |                |            |
| 1 M115 N1 | 1234567890 ИП "АБВГД"           |           |                        |                       |                |            |
|           |                                 |           |                        |                       |                |            |
|           |                                 |           |                        | 5                     |                |            |

Далее, переходите на нужную вкладку и осуществляете ввод/редактирование данных.

Если требуется **загрузка всего** списка ККТ с настройками и базами кодов цен, воспользуйтесь пунктом меню

| Загрузка   | Выгрузка | Настройки | Справк | a |                         |          |
|------------|----------|-----------|--------|---|-------------------------|----------|
|            | - 🧷 [    | 🏀 Вид     | •      |   |                         |          |
| ( Internal | -        | 🎉 Базы КК | ст 🔸   |   | Перезагрузка списка ККТ | l i      |
| KKI        | База код | цов цен   | импорт |   | Сохранение списка ККТ   | еквизиты |
|            |          |           |        |   |                         |          |
|            |          |           |        | _ |                         |          |

, далее появится предупреждение, что

отмена операции будет невозможна и откроется стандартный диалог выбора файла.

Для **резервного копирования всего** списка ККТ с настройками и базами кодов цен используйте пункт диалог для записи файла.

## Работа с базой кодов цен

Перейдите на вкладку «База кодов цен».

Для **добавления** записи позиции в Базу кодов цен воспользуйтесь иконкой 📴 или пунктом контекстного меню «Добавить».

Импорт Операто

Цена

|                                             |           |     | 👔 Me   | rcConfig 1 | .1.2.7  |        |
|---------------------------------------------|-----------|-----|--------|------------|---------|--------|
| MercConfig 1.1.2./                          |           |     | Загруз | ка Выгру   | зка На  | астрой |
| Загрузка Выгрузка Настройки Справ           | ka        |     |        |            |         |        |
| 🕂 🗕 🧷 🖉 🖉                                   | २ 📄 🖷     |     |        | - 0        | /       |        |
| Добавить строку<br>ККТ База кодов цен Импор | г Операто |     | ККТ    | База       | а кодов | цен    |
|                                             |           | ИЛИ |        |            |         |        |
|                                             |           |     |        | ол Л       |         | Штри   |
|                                             |           |     |        |            |         |        |
| Код Штрихкод                                | Цена      |     |        | Добав      | ить     |        |
|                                             |           |     |        | Удали      | ть      |        |
|                                             |           |     |        | Приме      | нить    |        |

После добавления строки установить курсор на ячейку, которую требуется отредактировать. В числовые или текстовые ячейки можно сразу ввести данные. В ячейках со списком (вид номенклатуры, налог) открыть список можно клавишей «пробел» или двойным щелчком левой клавиши мыши. Аналогично можно менять значение ячейки в столбце «Только целое» Переход между ячейками таблицы можно осуществлять клавишами навигации (см. Подсказки по клавише F1). Примеры ввода позиции товара:

| 1  | Me                          | rcConfig 1.1 | 2.7                 |           |                   |                     |                    |                                 |  |
|----|-----------------------------|--------------|---------------------|-----------|-------------------|---------------------|--------------------|---------------------------------|--|
| За | груз                        | ка Выгрузка  | а Настройки Справка |           |                   |                     |                    |                                 |  |
|    | ₽                           | - 🧷          | 🚊 🖪 🛃 🔍             | 1         |                   |                     |                    |                                 |  |
|    | ККТ                         | т База к     | одов цен Импорт     | Операторы | Опции             | Реквизиты   WiFi и  | GPRS   Настройки ( | ФФД   Настройки ФН   Список ОФД |  |
|    | М115 №1234567890 ИП "АБВГД" |              |                     |           |                   |                     |                    |                                 |  |
|    | Γ                           | Код 🛆        | Штрихкод            | Цена      | Только<br>целое-V | Вид<br>номенклатуры | Налог              | Наименование                    |  |
|    | 1                           | 1            | 210020180008        | 43.00     |                   | Товар               | НДС не облагается  | Молоко "                        |  |

| KKT | База кодов цен | импорт | Операторы | Опции | Реквизиты | WIFLIN GPRS | настроики ОФД | настроики ФН | Список ОФД |  |
|-----|----------------|--------|-----------|-------|-----------|-------------|---------------|--------------|------------|--|

| М115 №1234567890 ИП "АБВГД" |       |              |       |                   |                     |                   |              |  |  |
|-----------------------------|-------|--------------|-------|-------------------|---------------------|-------------------|--------------|--|--|
|                             | Код 🛆 | Штрихкод     | Цена  | Только<br>целое-V | Вид<br>номенклатуры | Налог             | Наименование |  |  |
| 1                           | 1     | 210020180008 | 43.00 | <b>v</b>          | Товар               | НДС не облагается | Молоко "     |  |  |

В таблице «База кодов цен» можно выполнять **сортировку** позиций по разным столбцам, для этого нажать на заголовок нужного столбца.

Если требуется установить **одинаковое значение** всем позициям в столбцах «Вид номенклатуры», «Только целое» и «Налог», необходимо

курсор установить на ячейку с нужным значением и вызвать пункт контекстного меню применить

Для **удаления** выбранной позиции воспользуйтесь иконкой 🧮 или пунктом контекстного меню удалить

Для **поиска** товара по наименованию воспользуйтесь иконкой 🖳. Внизу окна откроется строка поиска:

| L |                         | I                     |  | I |  |     |  |
|---|-------------------------|-----------------------|--|---|--|-----|--|
|   | 🗖 компактный вид списка | Количество записей 23 |  |   |  | 9 0 |  |
|   |                         |                       |  |   |  |     |  |

Начинайте ввод символов и пользуйтесь клавишами 💽 💽 для перехода к следующему или предыдущему найденному фрагменту.

Для сохранения Базы кодов цен в формате html, удобном для просмотра в различных браузерах, воспользуйтесь иконкой . Появится стандартное окно, в котором можно указать путь и имя сохраняемого файла.

Для **печати** Базы кодов цен на принтере воспользуйтесь иконкой

Откроется стандартное окно выбора установленных принтеров. Внимание! Печать базы из 10000 позиций составит примерно 200-400 страниц формата А4 в зависимости от длины наименований. Поэтому рекомендуется сначала сохранить базу в html-формате, чтобы просмотреть и оценить целесообразность вывода на принтер.

## Работа с настройками ККТ

#### Программирование операторов

Для программирования **операторов** ККТ перейти на вкладку «Операторы». Ввод данных происходит аналогично, как в таблице «База кодов цен». Переход между ячейками таблицы можно осуществлять клавишами навигации (см. Подсказки по клавише F1). Доступ в режимы вводится символами (английскими буквами), описание значений каждого доступного символа в заголовке столбца. Ячейку «Администратор» изменить нельзя.

#### Программирование опций

Для программирования **опций** для ККТ перейти на вкладку «**Опции**». Изначально таблица опций пустая, пока не загружены данные с конкретной ККТ. Можно создать начальную таблицу опций, воспользовавшись контекстным меню. Но для точного соответствия

9

списка опций конфигурации настраиваемой ККТ рекомендуется выполнить загрузку настроек из ККТ (см.п.Выгрузка и загрузка данных).

Если выполнить пункт контекстного меню **«Создать исходную таблицу»,** появится уведомление

| 0   | MercCon    | fig 1.1.2.7     |                                                                                                    |  |
|-----|------------|-----------------|----------------------------------------------------------------------------------------------------|--|
| · 3 | агрузка Вь | прузка Настройк | и Справка                                                                                              |  |
|     | <b>-</b>   | 🧷 🖪 🖪           |                                                                                                    |  |
|     | ККТ Е      | аза кодов цен   | Импорт Операторы Опции Реквизиты WiFi и GPRS Настройки ОФД Настройки ФН Список ОФД                     |  |
|     |            |                 | M115 N1234567890 ИП "АБВГД"                                                                            |  |
|     | Номер      | Значение        | Описание                                                                                               |  |
| 1   |            |                 | Добавить опцию<br>Удалить опцию<br>Очистить все опции<br>Создать исходную таблицу<br>Обновить описания |  |
|     |            | 🎧 Прои          | зойдет очистка имеющихся опций и создание новой таблицы! 🗵                                             |  |
|     |            | (į)             | Отмена операции невозможна! Продолжить?                                                                |  |
|     |            |                 | OK Cancel                                                                                              |  |

Выбрать **«ОК»**. Таблица опций будет создана со значениями поумолчанию. При установке курсора в ячейку со значением опции в информационном окне внизу отображается подробная информация о возможных вариантах значений этой опции. При установке курсора в ячейку с названием опции в информационном окне внизу отображается полная информация об опции.

| 1 | 2 | 21       | 0            | Назнач | чение порта СОМ2                                                        |   |
|---|---|----------|--------------|--------|-------------------------------------------------------------------------|---|
| 1 | 3 | 22       | 3            | Скорос | сть обмена через порт СОМ2                                              |   |
| 1 | 4 | 23       | 1            | Выбор  | USB-CDC устройства                                                      |   |
| 1 | 5 | 24       | 1            | Выбор  | USB НІD - устройства                                                    |   |
|   |   | компакти | ный вид спис | ска    | Варианты значений: 0-4800; 1-9600; 2-19200; 3-38400; 4-57600; 5-115200; | 1 |

| 13 | 22      | 3            | Скорость обмена через порт СОМ2                               |
|----|---------|--------------|---------------------------------------------------------------|
| 14 | 23      | 1            | Выбор USB-CDC устройства                                      |
| 15 | 24      | 1            | Выбор USB HID - устройства                                    |
| ſ  | компакт | тный вид спи | іска Выбор USB HID - устройства, подключаемого через USB порт |
|    |         |              |                                                               |

При добавлении опции вручную можно воспользоваться пунктом контекстного меню «Обновить описания» для обновления подробной информации для таблицы опций.

#### Программирование реквизитов

Для программирования **реквизитов** предприятия перейдите на вкладку «**Реквизиты**». Здесь можно ввести заголовок, и окончание, которые будут печататься в чеке ККТ, а так же загрузить графический логотип. Для загрузки картинки воспользуйтесь иконкой изображением, затем выберите файл с графическим изображением, созданный в любом редакторе. К загрузке доступны изображения форматов BMP, JPEG, PNG, GIF. Цветные изображения автоматически конвертируются в черно-белые. Рекомендуются изображения размером 384х192 точки. Изображения других размеров будут автоматически преобразованы. Загруженное изображение можно сохранить в bmp-файле, воспользовавшись иконкой с под изображением.

Пример программирования реквизитов:

|     | База кодов і | цен Импорт Операторы Опции Рекв | изиты WiFi и GPRS Настройки ОФД Настройки ФН Список ОФД |
|-----|--------------|---------------------------------|---------------------------------------------------------|
|     |              | M115                            | 5 N1234567890 ИП "АБВГД"                                |
| Bar | оловок —     |                                 | Графический логотип                                     |
|     | Шрифт        | Строка                          |                                                         |
| 1   | 12           | ГК "Инкотекс"                   |                                                         |
| 2   | 8            |                                 | группа компаний                                         |
| 3   | 8            |                                 |                                                         |
| 4   | 8            |                                 |                                                         |
| 5   | 8            |                                 |                                                         |
| 6   | 8            |                                 |                                                         |
|     |              |                                 |                                                         |
| Эк  | ончание-     |                                 |                                                         |
|     | Шрифт        | Строка                          |                                                         |
| 1   | 8            | CIIACNEO!                       |                                                         |
| 2   | 8            |                                 |                                                         |
| 3   | 8            |                                 |                                                         |
| 4   | 8            |                                 |                                                         |
| _   | 8            |                                 |                                                         |
| 5   |              |                                 |                                                         |

#### Программирование настроек WiFi и GPRS

На вкладке **«WiFi и GPRS»** можно ввести настройки подключения ККТ через WiFi и GPRS. Данные GPRS для заполнения получите у оператора сотовой связи. После ввода информации необходимо нажать «**ОК**» для применения введенных изменений.

## Программирование настроек ОФД

Перейдите на вкладку «Настройки ОФД».

Для авто заполнения части информации воспользуйтесь выпадающим списком «Список зарегистрированных ОФД».

| Γ | Список зарегистрированных ОФД                       |        |
|---|-----------------------------------------------------|--------|
|   | Другой                                              | •      |
| L | Другой                                              |        |
|   | АО«Энергетические системы и коммуникации»(боевой)   |        |
|   | АО«Энергетические системы и коммуникации»(тестовый) |        |
|   | ООО«Такском»(боевой)                                |        |
|   | ООО«Такском»(тестовый)                              |        |
|   | ОК                                                  | Cancel |

Все данные, запрограммированные для этого списка, можно просмотреть на вкладке «Список ОФД» (там же можно его дополнить вручную, ввод информации в ячейках происходит аналогично вводу в других таблицах).

После выбора в списке нужного ОФД произойдет авто заполнение ячеек. <u>Пример</u>:

| астройки ОФЛ                                    | M115 N12345 | 567890 ИП "АВЫД"                                                  |
|-------------------------------------------------|-------------|-------------------------------------------------------------------|
| азвание ОФД                                     |             |                                                                   |
| Первый ОФД                                      |             |                                                                   |
| нн ОФД                                          |             | Порт Таймер СІ (сек) Таймер ФН (сек)                              |
| айт ОФД                                         |             | IP-адрес сервера ОФД                                              |
| www.1-ofd.ru<br>RL-адрес сервера ОФД (Хост ОФД) |             |                                                                   |
| kkm-server-test.1-ofd.ru<br>аналы связи         |             | https://test-consumer.1-ofd.ru<br>  Список зарегистрированных ОФД |
| Канал передачи отключен                         |             | АО«Энергетические системы и коммуникации»(тестовый)               |
|                                                 |             |                                                                   |

После ввода информации необходимо нажать **«ОК»** для применения введенных изменений.

#### Программирование настроек ФН

Перейдите на вкладку «Настройки ФН» и введите необходимые данные в ячейки. Поле «Заводской номер ККТ» служит только для проверки введенных данных в поля «ИНН» и «Регистрационный номер» во избежании ошибок ввода номеров. Заводской номер изначально присутствует в ККТ. Поэтому он не записывается и никуда не передается конфигуратором, служит только для дополнительного контроля. После программирования информации необходимо нажать «ОК». Произойдет сначала проверка ИНН на корректность. В случае ошибки появится сообщение:

| 🎧 Ошиб   | ка ввода данных ФН! 🗴   |
|----------|-------------------------|
| <b>8</b> | ИНН не прошел проверку! |
|          | Cancel                  |

Необходимо ввести правильный ИНН.

Далее происходит проверка правильности введенных ИНН и Регистрационного номеров в сочетании с Заводским номером ККТ. Пример сообщения при ошибке:

| 👔 Регис | трационный номер проверен          | ×  |
|---------|------------------------------------|----|
| 8       | Ошибка! Должен быть 00000012340456 | 77 |
|         | Cancel                             |    |

Если Заводской номер не введен, то появится предупреждение:

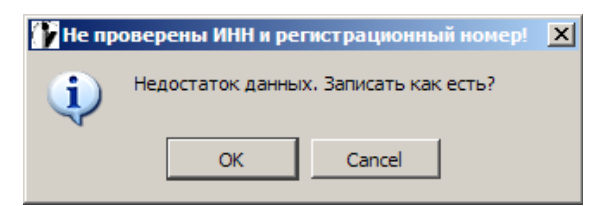

При согласии дополнительного контроля не происходит, но ИНН и Регистрационный номер записываются в базу.

### Выгрузка и загрузка данных

#### Общие положения

При загрузке базы кодов цен или настроек должны быть сохранены все изменения, которые производили на вкладках с настройками. Если изменения не сохранены, появится сообщение об ошибке:

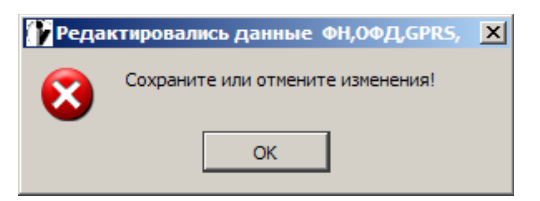

В верхней строке сообщения перечислены данные, в которых были не сохраненные изменения. Необходимо вернуться на соответствующие вкладки, проверить внесенные изменения и нажать «ОК» для подтверждения или «Cancel» для отмены и восстановления предыдущих данных.

Для загрузки и выгрузки данных предусмотрены пункты меню и специальные иконки.

Иконка предназначена для загрузки базы кодов цен или настроек, а иконки предназначена для выгрузки данных в зависимости от того, какая вкладка программы открыта. Если открыта вкладка «База кодов цен», появится стандартное диалоговое окно для задания пути, имени и формата загружаемого/выгружаемого файла. Если открыта любая из вкладок с настройками, то сначала появится диалоговое окно выбора выгружаемых/выгружаемых данных настроек, затем стандартное диалоговое окно для выбора данных файла.

Если производить сохранение иконкой 🖪 данные для файла вводятся только в первый раз, повторные выгрузки происходят в последний выгружаемый файл.

#### Загрузка базы кодов цен

Для загрузки базы кодов цен можно воспользоваться пунктом меню

|          | oning tatas |              |       |     |      |       |   |
|----------|-------------|--------------|-------|-----|------|-------|---|
| Загрузка | Выгрузка    | Настройки    | Справ | вка |      |       |   |
| 🔓 Спис   | ок товаров  | з, услуг и т | .n.   | P   |      |       |   |
| Hact     | ройки ККТ   |              | •     |     |      |       |   |
| VVT      | Eana you    |              | Инпо  | -   | Onor | TOPLI | 1 |

л операторы ог или перейти на вкладку «База кодов цен» и

нажать иконку 💻. Затем выбрать загружаемый файл.

Для загрузки доступны файлы CFG-формата (выгруженные из ККТ), XML-формата, CSV-формата, TXT-формата.

Формат загружаемых CSV и TXT файлов: обязательное присутствие 8 полей для каждой позиции, разделенных знаком «;». Последовательность данных: КОД;Ш-КОД;ЦЕНА;ЦЕЛОЕ;ВИД;ОТДЕЛ;НАЛОГ;НАИМЕНОВАНИЕ

Диапазоны: КОД (1-99999999); Ш-КОД(0-9999999999999999999999999999999999); ЦЕНА (0-9999999999); ЦЕЛОЕ(0-1 или пустое поле); ВИД (0-3 или пустое поле); ОТДЕЛ (0-99 или пустое поле); НАЛОГ (0-5 или пустое поле).

НАИМЕНОВАНИЕ – любое количество символов, длина при загрузке не проверяется, загружается в базу. Внимание! Если длина наименования загруженного товара больше 56 знаков, то ячейка подсвечивается красным цветом. Необходимо в дальнейшем отредактировать такие товары. Если наименование не отредактировано, при выгрузке лишние символы отсекаются автоматически.

Загружаемые позиции записываются во временную таблицу для просмотра на вкладке «Импорт». Если базу кодов цен выбранной ККТ необходимо полностью **заменить** на Список загруженных товаров, нажмите «Заменить».

| ието<br>рузка | с <b>Config 1.1.2.7</b><br>а Выгрузка Наст<br>— 🧷 🗾 | ройки Справка | ] #            |                   |                     |                |                             |
|---------------|-----------------------------------------------------|---------------|----------------|-------------------|---------------------|----------------|-----------------------------|
| кт            | База кодов це                                       | ен Импорт     | Операторы   Ог | пции   Реквизи    | пты   WiFi и GPF    | RS   Настройки | ОФД Настройки ФН Список ОФД |
|               | Код                                                 | Штрихкод      | Цена           | Только<br>целое-V | Вид<br>номенклатуры | Налог          | Наименование                |
| 1             | 1                                                   |               | 1.00           |                   | Товар               | НДС 0%         | Товар 1                     |
| 2             | 2                                                   |               | 43.00          |                   | Услуга              | НДС расч.18/   | Молоко "Домик в деревне"    |
| 3             | 3                                                   | 3333333       | 3.05           |                   | Платёж вход         | НДС расч.10/   | Товар 3                     |
| 4             | 4                                                   | 4444444444    | 4.67           |                   | Платёж исхо         | НДС расч.10/   | Товар 4                     |
| 5             | 5                                                   |               | 1.00           | v                 | Товар               | НДС 10%        | Товар 5                     |
| 6             | 6                                                   |               | 1.00           | v                 | Услуга              | НДС не облаг   | Товар б                     |
| 7             | 7                                                   | 2100201800008 | 0.00           | v                 | Платёж вход         | НДС расч.18/   | Сметана                     |
| 8             | 8                                                   | 2000020621665 | 169.00         | v                 | Платёж исхо         | НДС расч.18/   | Грильяж (конфеты)           |
| 9             | 9                                                   | 2000002023012 | 111.00         | v                 | Товар               | НДС расч.18/   | Ассорти (конфеты)           |
| 10            | 10                                                  |               | 0.00           | v                 | Товар               | НДС расч.18/   | Детский праздничный набо    |
| 11            | 11                                                  |               | 1295.00        | v                 | Товар               | НДС расч.18/   | Стул кухонный               |
| 12            | 12                                                  |               | 4271.00        | v                 | Товар               | НДС расч.18/   | Мотоблок                    |
| 13            | 13                                                  |               | 11034.00       | v                 | Товар               | НДС расч.18/   | Холодильник "Минск Атлан    |
| 14            | 15                                                  | 22222222222   | 2.50           | v                 | Услуга              | HДС 10%        | Товар 2                     |
| 15            | 20                                                  |               | 1.00           |                   | Товар               | НДС не облаг   | Товар 7                     |
| 16            | 21                                                  |               | 1.00           |                   | Товар               | НДС не облаг   | Товар 8                     |
| Г             | компактный вид                                      | списка        | Добавить       |                   | Заменить            |                |                             |
|               |                                                     |               |                |                   | товаров             |                |                             |

Если список необходимо **добавить** к имеющейся базе, нажать «**Добавить**». Если добавляется позиция, код которой присутствует в базе, появится сообщение

| Ошибка добавления товара с номером 1 |                                                                        |        |  |  |  |  |  |  |
|--------------------------------------|------------------------------------------------------------------------|--------|--|--|--|--|--|--|
| (į)                                  | Товар или услуга с таким номером уже есть. Добавить под другим номером |        |  |  |  |  |  |  |
|                                      | Yes Yes to <u>A</u> ll Ignore                                          | Cancel |  |  |  |  |  |  |

При выборе «Cancel» операция отменяется, при выборе «Ignore» товар пропускается, при выборе «Yes» Происходит автоматическая замена номера на другой, следующий за максимальным в базе. Выбор «Yes to All» означает подтверждение «Yes» для всех следующих совпадений в списке.

После добавления или замены списка кодов цен программа автоматически открывает вкладку **«База кодов цен»,** в которой можно отредактировать позиции.

#### Выгрузка кодов цен

Для **выгрузки** Базы кодов цен воспользуйтесь пунктом меню

|                             | Mercconng 1.1.2.7                                          |                                           |
|-----------------------------|------------------------------------------------------------|-------------------------------------------|
|                             | агрузка Выгрузка Настройки Справка                         |                                           |
| 🕂 🖕 🔁 Список товаров, услуг |                                                            |                                           |
|                             | Настроики ККТ<br>ККТ База кодов цен Импорт Операторы Опции | или перейти на вкладку «База кодов цен» и |
|                             | нажать одну из иконок                                      | ПЕ, ввести путь, имя и формат файла       |
|                             | выгружаемых данных или ос                                  | тавить по-умолчанию.                      |

#### Загрузка настроек

Для загрузки настроек можно воспользоваться пунктом меню

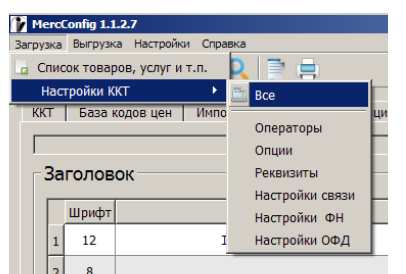

или перейти на любую вкладку с настройками

и нажать иконку 💻. При выборе значения «Все» или нажатии иконки

появится диалоговое окно Выбора настроек

| 💕 Выберите настройки    | <u>?</u> × |
|-------------------------|------------|
| 🔽 Операторы             | 🔽 WiFi     |
| Опции                   | GPRS       |
| 🔽 Заголовок             | 🔽 ОФД      |
| 🔽 Окончание             | 🔽 ФН       |
| 🔽 Графический заголовок |            |
|                         | OK Cancel  |
|                         |            |

в котором можно убрать те данные, загрузка которых не требуется и подтвердить выбор, нажав «**ОК**». Откроется стандартное диалоговое окно выбора файла CFG или XML формата.

**Примечание.** Диалоговое окно выбора настроек можно переместить на удобное место на мониторе. Положение окна сохраняется для последующих запусков программы.

#### Выгрузка настроек

Для выгрузки настроек можно воспользоваться пунктом меню

| MercConfig 1.1.2.7                  |                                        |                           |            |        |                                                    |                               |  |  |
|-------------------------------------|----------------------------------------|---------------------------|------------|--------|----------------------------------------------------|-------------------------------|--|--|
| Загрузка Выгрузка Настройки Справка |                                        |                           |            |        |                                                    |                               |  |  |
| 4                                   |                                        | 👝 🗔 Список товаров, услуг |            |        |                                                    |                               |  |  |
|                                     |                                        | Hac                       | тройки ККТ | ×      | 📕 Bce                                              |                               |  |  |
| KK                                  | ККТ База кодов цен Импорт<br>Заголовок |                           |            | Импорт | Операторы<br>Опции<br>Реквизиты<br>Настройки связи | Реквизиты<br><i>M115 N123</i> |  |  |
|                                     |                                        | Шрифт                     |            |        | Настройки ФН                                       |                               |  |  |
|                                     | 1                                      | 12                        |            | гк     | Настройки ОФД                                      |                               |  |  |
|                                     | 2                                      | 8                         |            |        |                                                    |                               |  |  |

или перейти на любую вкладку с настройками и нажать одну из иконок появится диалоговое окно выбора настроек, аналогичное как при загрузке (см.п. выше), в котором можно убрать те данные, выгрузка которых не требуется и подтвердить выбор, нажав «OK». Ввести путь, имя и формат файла выгружаемых данных или оставить по умолчанию.